# Instructions on how to access your YorkU email account and print out your UHIP card

#### Step I: Visit yorku.ca

### Step 2: Click on Quick Links

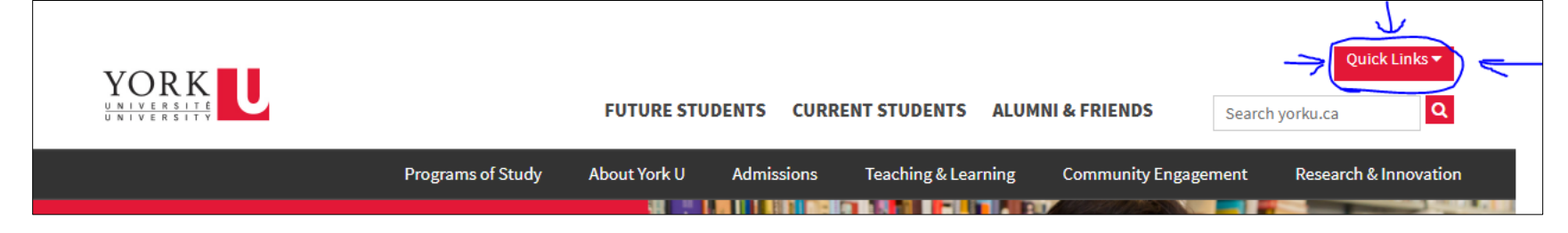

# Step 3: Under "Students", click on "Google Mail"

|                               | FUTURE ST                | TUDENTS CURRENT STUDENTS ALU | MNI & FRIENDS | Quick Links ▼<br>Search yorku.ca |  |  |  |
|-------------------------------|--------------------------|------------------------------|---------------|----------------------------------|--|--|--|
| York U                        | Students                 | Faculty & Staff              | Comm          | nunity                           |  |  |  |
| About York U                  | Programs of Study        | Faculty & Staff Home         | Parents & Fa  | arents & Family                  |  |  |  |
| President's Message           | Undergraduate Admissions | yu link                      | Counsellors   | ounsellors & Teachers            |  |  |  |
| Teaching & Learning           | Graduate Admissions      | Lotus Notes                  | Media         | Media                            |  |  |  |
| Research & Innovation         | Continuing Education     | MyMail                       | Community     | munity Engagement                |  |  |  |
| Glendon Campus                | Book a Tour              | Office 365                   | Giving to Yo  | Giving to York                   |  |  |  |
| Careers                       | Libraries                |                              | York U Lion   | 5                                |  |  |  |
| Faculties                     | York International       |                              | Accessibility | Ĺ                                |  |  |  |
| York U Organization           | Google Mail MyMail       | Libraries                    | Weather Sta   | atus                             |  |  |  |
| Campus Life                   | Moodle                   |                              | Sexual Viole  | ence Response and Support        |  |  |  |
| York U Social Media Directory | my.yorku.ca portal       |                              | Community     | Safety                           |  |  |  |
|                               |                          | • Campus Maps                | York Univer   | sity in Markham                  |  |  |  |

#### Step 4: Log in with your passport York

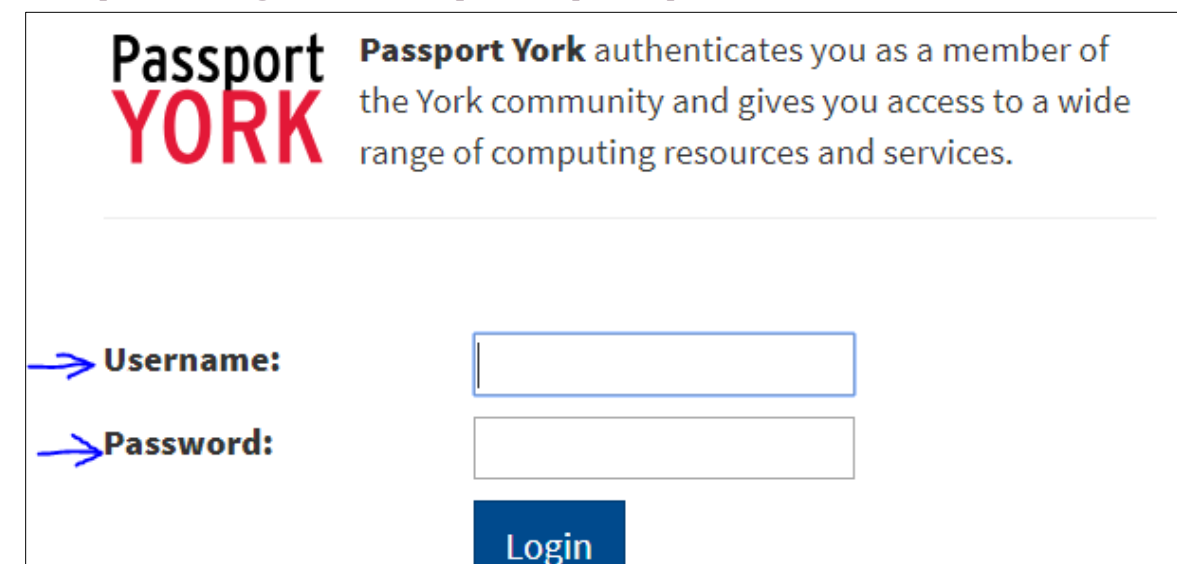

#### U

## <u>Step 5:</u> Search your inbox for SLF. You should have an email from Sun Life with a PDF of your UHIP card. You should also have an email from <u>uhip@yorku.ca</u> with important information. Please make sure to read both emails carefully.

|   | M Gmail |               | Q slf                 | ×                                                            | -     | <b>,</b> |                 | 0  | Y    | ORK    |
|---|---------|---------------|-----------------------|--------------------------------------------------------------|-------|----------|-----------------|----|------|--------|
| + | Compose | □ - C :       |                       |                                                              |       | 1-4 of 4 | <               | >  | \$   |        |
|   |         | $\rightarrow$ | 📄 📩 SLF Coverage Card | Inbox Here's your University Health Insurance Plan (UHIP) co | overa | ge card  | l - Your health | @1 | 4/09 | 9/2018 |
|   |         | 525           | 🗌 📩 uhip              | Inbox UHIP - Next Steps - **DO NOT REPLY TO THIS EMAIL*      | * You | have b   | een enrolled i  | @  | 4/09 | 9/2018 |